## How Do I

## Copy One Active Plan to Multiple Employees

1. Log in MyBiz+ and select the <u>Apply Actions(s) to Multiple Employees</u> link in Key Services under Manager Functions.

| Welcome, The Rater                               | The information is current as of 12-Aug-2016        | * You have no unread n | otifications.          |
|--------------------------------------------------|-----------------------------------------------------|------------------------|------------------------|
| Home                                             |                                                     |                        | #▲\$★☆▲⊟▲              |
| * Provide Feedback                               |                                                     |                        |                        |
| # Key Services                                   | # Other DCPDS Tools                                 | ⊰, Last Personnel A    | ction                  |
| Manage Key Services                              | DCPDS Navigator Homepage                            | Type of Action:        | General Pay Adjustment |
| MyPerformance                                    | Add HR Region Associations<br>DCPAS Data Dictionary | Effective Date:        | 10-Jan-2016            |
| Manager Functions                                | HR Region SQT121<br>HR Region SQTINT                |                        |                        |
| Performance Management and Appraisal             |                                                     |                        |                        |
| Apply Action(s) to Multiple Employees            |                                                     |                        |                        |
| Manage MyPerformance Trusted Agent Authorization |                                                     |                        |                        |
| View/Print Performance Management Reports        |                                                     |                        |                        |
| View Previous Requests                           |                                                     |                        |                        |
| CIV Fill Request Status                          |                                                     |                        |                        |
| Request Employment Verification                  |                                                     |                        |                        |
| Civilian Career Report                           |                                                     |                        |                        |
| Update Contact Information                       |                                                     |                        |                        |
| Update Professional Development                  |                                                     |                        |                        |
| SF50 Personnel Actions                           |                                                     |                        |                        |
| Update MySupervisor                              |                                                     |                        |                        |

2. Select 'DoD - Rating Official' and then select the 'Start' button.

| Apply  | Action(s) to Multiple Employees |
|--------|---------------------------------|
| 00 C   | System and Now                  |
| Select | Role                            |
| 0      | DCIPS - Rating Official         |
| 0      | DCIPS - Higher Level Reviewer   |
| 0      | NG - Rating Official            |
| 0      | NG - Higher Level Reviewer      |
| ۲      | DoD - Rating Official           |
| 0      | DoD - Higher Level Reviewer     |
|        | Cancel Start                    |

3. Select 'Copy One Active Plan to Multiple Employees' from the 'Available Actions' listed and then select the 'Start' button.

| Rating | Official Action(s) on Multiple Employees<br>Select radio button for appropriate action from the list below.<br>Select 'Start' button to display the records you can apply action to.<br>Select 'Cancel' button to be returned to the Navigator page. |
|--------|----------------------------------------------------------------------------------------------------|
|        | To do                                                                                                    |
| Select | Action                                                                                                    |
| 0      | Change Higher Level Reviewer                                                                                                    |
| 0      | Change Rating Official                                                                                                    |
| ۲      | Copy One Active Plan to Multiple Employees                                                                                                    |
| 0      | Document Communication of the Plan (Must be Current Owner)                                                                                                    |
| 0      | Document Communication of the Progress Review (Must be Current Owner)                                                                                                    |
| 0      | Document Employee Acknowledgment of the Final Rating (Must be Current Owner)                                                                                                    |
| 0      | Request or Document Higher Level Review of the Plan (Must be Current Owner)                                                                                                    |
| 0      | Request or Document Higher LvI Review of Progress Review (Must be Current Owner)                                                                                                    |
| 0      | Retrieve Plan/Appraisal from Employee                                                                                                    |
| 0      | Retrieve Plan/Appraisal from Higher Level Reviewer                                                                                                    |
| 0      | Transfer to Employee (Must be Current Owner)                                                                                                    |
| 0      | View/Print Current Employee Plan/Appraisal Info                                                                                                    |
|        | Cancel Start                                                                                                    |

4. Select the employees to which the action should be applied and then select the 'Next' button.

| Сору  | One Active Plan to        | Multiple Employees               |            |                             |                                               |             |
|-------|---------------------------|----------------------------------|------------|-----------------------------|-----------------------------------------------|-------------|
|       |                           |                                  |            |                             |                                               |             |
|       |                           |                                  |            |                             |                                               | Need help?  |
| Selec | t the employees that will | receive the copied plan, I 💢 😂 🔽 | ð          |                             |                                               |             |
| Selec | All   Select None         |                                  |            |                             |                                               |             |
| Selec | Full Name                 | Employee Number                  | Pay Band   | Job Name                    | Organization                                  |             |
| ✓     | Two, Employee             | 402895                           | GS-0318-07 | 0318.Secretary (0318)       | U S ARMY GARRISON FT STEWART HQ ARBAW0VAAA 01 |             |
|       | One, Employee             | 404113                           | GS-0560-12 | 0560.Budget Analysis (0560) | U S ARMY GARRISON FT STEWART HQ ARBAW0VAAA 01 |             |
|       |                           |                                  |            |                             |                                               |             |
|       |                           |                                  |            |                             |                                               |             |
|       |                           |                                  |            |                             |                                               | Cancel Next |
|       |                           |                                  |            |                             |                                               | _           |
|       |                           |                                  |            |                             |                                               |             |

5. Select the Plan to Copy by entering the Employee Name or Appraisal ID of the plan you wish to copy, select the 'Find' button, select the record and then select the 'Apply Filter' button. The selected employee and appraisal will be reflected in columns below, select 'Next' button.

| Copy One Active                                  | Plan to Multip                          | le Employee   | rs.               |                           |          |                                    |                                |                                            |                                                  |
|--------------------------------------------------|-----------------------------------------|---------------|-------------------|---------------------------|----------|------------------------------------|--------------------------------|--------------------------------------------|--------------------------------------------------|
| Information                                      |                                         |               |                   |                           |          |                                    |                                |                                            |                                                  |
| Select the record th                             | at the plan will be                     | copied from a | nd select the "N  | lext' button to procee    | 1.       |                                    |                                |                                            | Need Help?                                       |
| 11 2 5 <b>0</b>                                  |                                         |               |                   |                           |          |                                    |                                |                                            |                                                  |
| Full Name                                        | Emplo                                   | yee Number    |                   | Pay Band                  | Job N    | lame                               | Organiz                        | ation                                      |                                                  |
| Two, Employee                                    | 40289                                   | 6             |                   | GS-0318-07                | 0318     | Secretary (0318)                   | U S ARI                        | MY GARRISON FT STEWART HQ ARBAW0VAAA       | 01                                               |
| One, Employee                                    | 40411                                   | 3             |                   | GS-0560-12                | 0560.    | Budget Analysis (0560)             | U S AR                         | MY GARRISON FT STEWART HQ ARBAWOVAAA       | 01                                               |
| TIP Please ento<br>Employee Name<br>Appraisal IC | r an Employee Na<br>185<br>Apply Filter | me or an Appr | aisal Id then set | lect the 'Apply Filter' t | utton.   |                                    |                                |                                            |                                                  |
| Accessed                                         | Employee                                | Owner         | Annraisal         | Plan Annoval              | Plan     |                                    |                                |                                            |                                                  |
| Select Id                                        | Name                                    | Name          | Year              | Date                      | Status   | Current Status                     | Job                            | Position Title                             | Organization                                     |
| 185                                              | One, Employee                           | Rater, The    | 2017              | 21-Apr-2016               | Approved | Narrative Statement in<br>Progress | 0560.Budget Analysis<br>(0560) | 244014.BUDGET<br>ANALYST.1657727.AR8A.APPR | U S ARMY GARRISON FT STEWART HQ ARBAW0VAAA<br>01 |
|                                                  |                                         |               |                   |                           |          |                                    |                                |                                            | Cancel Next                                      |

6. Complete the Plan Setup Details and select the 'Copy' button to execute the action.

|                                                                                                    | Itiple Employees                                                                                                    |                                                                                                    |                                                    |                                                                  | Manual Mathe                                                          |
|----------------------------------------------------------------------------------------------------|----------------------------------------------------------------------------------------------------|----------------------------------------------------------------------------------------------------|----------------------------------------------------|------------------------------------------------------------------|-----------------------------------------------------------------------|
| Complete required fields for Plan s                                                                                                    | tup details and select 'Copy' butt                                                                                                    | ton to continue.                                                                                                    |                                                    |                                                                  | Here's They                                                           |
| Selected Employees                                                                                                    |                                                                                                    |                                                                                                    |                                                    |                                                                  |                                                                       |
| 2250                                                                                                    |                                                                                                    |                                                                                                    |                                                    |                                                                  |                                                                       |
| Ful Name E                                                                                                    | mployee Number                                                                                                    | Pay Band                                                                                                    | Job Name                                           | Organization                                                     |                                                                       |
| Two, Employee 4                                                                                                    | 12895                                                                                                    | GS-0318-07                                                                                                    | Q318.Secretary (0318)                              | U S ARMY GARRISON FT STEWART HQ AREA                             | NVQVAAA 01                                                            |
| One, Employee 4                                                                                                    | 04113                                                                                                    | GS-0560-12                                                                                                    | 0560 Budget Analysis (0560)                        | U S ARMY GARRISON FT STEWART HQ AREA                             | NVOVAAA 01                                                            |
| Selected Plan                                                                                                    |                                                                                                    |                                                                                                    |                                                    |                                                                  |                                                                       |
| 1230                                                                                                    |                                                                                                    |                                                                                                    |                                                    |                                                                  |                                                                       |
| Appraisal Id Employee Name C                                                                                                    | wher Name Appraisal Year Pla                                                                                                    | an Approval Date Plan                                                                                                    | Status Appraisal Status Job                        | Position Title                                                   | Organization                                                          |
| 105 One, Employee R                                                                                                    | ater, The 2017 21-                                                                                                    | Apr-2016 APPR                                                                                                    | ROVED Narrative Statement in Progress 0560 Bu      | dget Analysis (0560) 244014 BUDGET ANALYST 1657727 ARI           | BA APPR. U S ARMY GARRISON FT STEWART HQ ARBAWOVAAA 01                |
|                                                                                                    |                                                                                                    |                                                                                                    |                                                    |                                                                  |                                                                       |
| Plan Setup Details                                                                                                    |                                                                                                    |                                                                                                    |                                                    |                                                                  |                                                                       |
| Plan Setup Details                                                                                                    |                                                                                                    |                                                                                                    |                                                    |                                                                  |                                                                       |
| Plan Setup Details * Indicates Required Field                                                                                                    |                                                                                                    |                                                                                                    |                                                    |                                                                  |                                                                       |
| Plan Setup Details * Indicates Required Field                                                                                                    |                                                                                                    |                                                                                                    | -                                                  |                                                                  |                                                                       |
| Plan Setup Details * Indicates Required Field * Ac                                                                                                    | praisal Type Annual Apprais                                                                                                    | sal - DoĐ 🗸                                                                                                    | -                                                  |                                                                  |                                                                       |
| Pten Setup Details * Indicates Required Field * Ag                                                                                                    | pransal Type Annual Appraisa<br>T3P The appraisa                                                                                                    | ial - DoD 💙                                                                                                    | sents the flart of the employee's performance eva  | uation period under this performance plan. Certain information s | uch as the employee's base salary will be populated on the appraisal  |
| Plan Setup Details * Indicates Required Field * Ag                                                                                                    | praisal Type Annual Appraisa<br>TJP The appraisa<br>form based on th                                                                                          | aal - DoO ♥<br>I period start date repres<br>is date.                                                                                | sents the start of the employee's performance eval | uation period under this performance plan. Certain information s | uch as the employee's base salary will be populated on the appraisal  |
| Plan Setup Details  * Indicates Required Field  * Agenetical Period                                                                                                    | praisal Type Annual Apprais<br>TIP The appraisa<br>form based on th                                                                                           | eel - DoD V<br>I period start date repres<br>is date.                                                                                | sents the fart of the employee's performance eval  | uation period under this performance plan. Certain information s | uch as the employee's base salary will be populated on the appraisal  |
| Plan Setup Details * Indicates Required Field * Appraisal Plan Appraisal Plan                                                                                                    | praisal Type Annual Apprais<br>T2P The appraisa<br>form based on th<br>od End Date                                                                            | aal - DoD V<br>i period start date repres<br>is date.<br>] B<br>] B                                                                  | sents the fart of the employee's performance eva   | uation period under this performance plan. Certain information s | uch as the employee's base salary will be populated on the appraisal  |
| Plan Setup Details  * Indicates Required Field  * Appraisal Peric Appraisal Peri * Appraisal Peric * Appraisal Peric * A | prasal Type Annual Apprais<br>T2P The appraisa<br>form based on th<br>of End Date Stort Cate<br>Sective Date                                                  | kal - DoD V<br>I period start date repres<br>is date.<br>] 원<br>원<br>일 원                                                             | senta the start of the employee's performance eval | uation period under this performance plan. Certain information s | uch as the employee's base salary will be populated on the appraisal  |
| Plan Setup Details * Indicates Required Field * Agranal Plan Appraisal Plan Appraisal Plan * Agransial Plan * Represent                                                                                                    | praisal Type Annual Apprais<br>TIP The appraisa<br>from based on th<br>of End Date<br>fifetive Date<br>Rates, The                                             | ial - DoD ♥<br>il period start date repres<br>is date.<br>] 05<br>] 05<br>] 05<br>] 05                                               | sents the dart of the employee's performance eval  | uation period under this performance plan. Certain information s | uch as the employee's base salary will be populated on the appraisal  |
| Plan Setup Details  * Indicates Required Field  * Appraisal Peri Appraisal Peri * Appraisal Peri * Rating ( * Nober Lea                                                                                                    | pressal Type Annual Apprais<br>T2P The appraisal<br>of Start Date from based on th<br>of End Date from the from the former<br>field with the Reviewer. Holes  | tel - DoD V<br>i perod stat date repres<br>i dat.<br>0<br>0<br>0<br>0<br>0<br>0<br>0<br>0<br>0<br>0<br>0<br>0<br>0                   | sents the dart of the employee's performance eva   | uation period under this performance plan. Certain information s | such as the employee's base salary will be populated on the appraisal |
| Plan Setup Details  * Indicates Required Field  * Ac  Appraisal Perio Appraisal Perio Appraisal Perio Appraisal Perio Appraisal Perio Appraisal Appraisal Ap | praisal Type Annual Apprais<br>T2P The appraisa<br>form based on th<br>of Shart Date<br>Microl Date<br>Microl Name Rater, The<br>Microl Name Reviewer, Highe  | aal - DoD ♥<br>I period start date repres<br>is date.<br>] 05<br>] 05<br>] 05<br>] 05<br>] 05<br>] 05<br>] 05<br>] 05                | senta the fart of the employee's performance eval  | uation period under this performance plan. Certain information s | uch as the employee's base salary will be populated on the appraisal  |
| Plan Setup Details * Indicates Required Field * Ac Appraisal Peri Appraisal Peri Appraisal Peri * Appraisal Peri * Appraisal  | pressal Type Annual Apprais<br>T2P The appraisa<br>form based on th<br>of End Date<br>final Name Rater, The<br>Reviewer, Highs                                | tel-DoD ▼<br>i perod start date repres<br>s date.<br>30<br>30<br>30<br>50<br>10<br>10<br>10<br>10<br>10<br>10<br>10<br>10<br>10<br>1 | sents the Kart of the employee's performance eval  | uation period under this performance plan. Certain information s | uch as the employee's base salary will be populated on the appraisal  |
| Plan Satup Details * Indicates Required Field * Aq Appraisal Peri Appraisal Peri  | praisal Type Annual Apprais<br>TIP The appraisal<br>of Start Done based on th<br>of End Date<br>fective Date<br>Official Name Rater, The<br>ed Reviewer Right | tel-DeD ♥<br>period start date repres<br>n date.                                                                                     | sents the flart of the employee's performance eva  | uation period under this performance plan. Certain information s | such as the employee's base salary will be populated on the appraisal |

7. A Status Log appears that notifies the Rating Official what plans were successfully created. Select 'Return to Available Actions' or the <u>MyBiz+</u> link to continue.

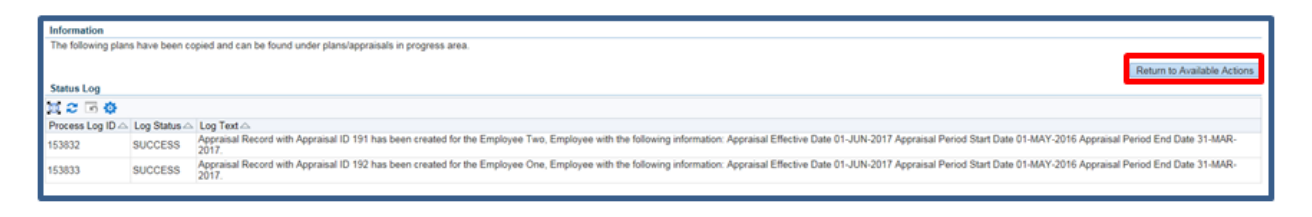